Accessing a Shared Email Folder

If someone has shared email folders with you (either from their own mailbox or a generic/shared mailbox), please follow these instructions for accessing the folder(s).

## **Accessing Shared Email Folders**

The easiest way to view shared folders is to have the folders displayed in the Navigation Pane.

From the File tab, select Info

Click on Account Settings.

In the list, highlight "Microsoft Exchange" and then click on Change.

| E-mail Data Files  | RSS Feeds                                                       | SharePoint Lists | Internet Calendars    | Published Calendars | Address Books |  |
|--------------------|-----------------------------------------------------------------|------------------|-----------------------|---------------------|---------------|--|
| 🮯 New 💸 R          | epair.                                                          | Change 🔗 S       | iet as Default 🛛 🗙 Ri | emove 🕈 🖶           |               |  |
|                    |                                                                 |                  |                       | <u> </u>            |               |  |
| Name               |                                                                 |                  | Туре                  |                     |               |  |
| Microsoft Exchange | Microsoft Exchange Exchange (send from this account by default) |                  |                       |                     |               |  |
|                    |                                                                 |                  |                       |                     |               |  |

Click More Settings.

Click the Advanced tab.

Click Add.

Type in the name of the mailbox (e.g. John Doe) which has been shared with you.

Click on **OK**.

The mailbox name will now appear in the **Open these additional mailboxes** list:

| Gene | eral Advanced Security Connection |    |
|------|-----------------------------------|----|
| Ma   | ailboxes                          |    |
|      | John Doe Add                      |    |
|      | Remov                             | /e |
| - Co | ached Exchange Mode Settings      |    |
|      | Use Cached Exchange Mode          |    |

Click on **OK**.

Click on Next.

Click on Finish.

Click on Close.

The Shared mailbox will appear in your Navigation Pane AFTER all of your folders.